## uCreate Print Training

Transcript for: Getting started

Document version: v2

Software version: v11.3

Published date: September 2022

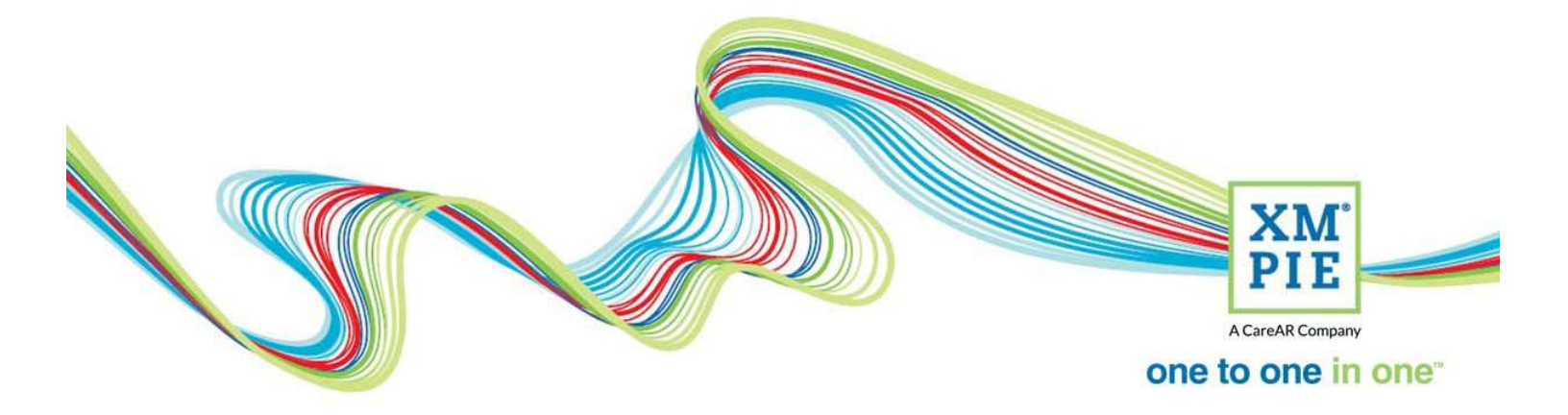

## **Notices**

© 2022 XMPie<sup>®</sup>, A CareAR Company. All rights reserved.

U.S. Patents 6948115, 7406194, 7548338, 7757169 and pending patents. JP Patent 4406364B and pending patents.

For information, contact XMPie Inc. 485 Lexington Avenue 25th. Floor New York, NY 10017

More information can be found at www.xmpie.com

XMPie provides this publication "as is" without warranty of any kind, either express or implied. This publication may contain technical inaccuracies or typographical errors. While every precaution has been taken in the preparation of this document, the publisher and author assume no responsibility for errors or omissions. Nor is any liability assumed for damages resulting from the use of the information contained herein. Changes are periodically made to the information herein; these changes will be incorporated in new editions of the publication. XMPie may make improvements and/or changes in the product(s) and/or the program(s) described in this publication at any time.

XMPie, the XMPIE logo, PersonalEffect, uChart, uCreate, uDirect, uEdit, uImage, uPlan, uProduce, uStore, StoreFlow, TransMedia, Circle, ADOR, XLIM, RURL, eMedia Cloud, and the slogan "one to one in one" are trademarks or registered trademarks of XMPie, A CareAR Company, and may not be used without permission. No part of these materials may be used or reproduced in any form, or by any means, without the express written consent of XMPie. To request permission to use these materials, please contact marketing@xmpie.com.

XEROX<sup>®</sup> and XEROX FreeFlow<sup>®</sup>, FreeFlow Output Manager<sup>®</sup> and FreeFlow Process Manager<sup>®</sup> are trademarks of Xerox Corporation in the United States and/or other countries.

Adobe Acrobat, Adobe Dreamweaver, Adobe Illustrator, Adobe InDesign, Adobe Photoshop and Adobe After Effects are trademarks of Adobe Systems Incorporated.

SQL Server, Windows Server, Windows, Microsoft Office, Microsoft Excel and Microsoft Access are trademarks or registered trademarks of Microsoft Corporation.

Mac OS is a trademark of Apple Computer, Inc.

ComponentArt is a trademark of ComponentArt Inc.

Other trademarks and service marks are the property of their respective owners.

| Voice over script                                                                                                    | Thumbnail                                                                                                    |
|----------------------------------------------------------------------------------------------------|----------------------------------------------------------------------------------------------------|
| Hi! Welcome to XMPie uCreate Print training.                                                                                                    |                                                                                                    |
| In this series of videos, we explore uCreate Print and<br>how to create VDP or Variable Data Print templates<br>in InDesign.                                                                                            | AcwaRt Consult<br>one to one in one                                                                                                    |
|                                                                                                    | UCreate Print Training<br>Getting started                                                                                                    |
| For those who want to get straight into it and<br>experiment on their own: After installing uCreate<br>Print, simply open an InDesign document and open<br>the Dynamic Content panel from the menu of the<br>same name. | Image: State Control of State Control of St                                |
| The panel lists the basic steps you need to take.                                                                                                    | XLIM     Dynamic Content     VDP J     Audie       VDP J     Audie     Image: Content       J. OFEN - Open an InDesign document.     Image: Content data source from the panel menu.       J. INSERT - Cick in the tabax in the document and then double-Cick in the tabax in the document and then double-Cick in the transmitter of the tabax in the document and then double-Cick in the transmitter of the tabax in the document and then double-Cick in the transmitter of the tabax in the document and the tabax in the document and then double-Cick in the transmitter of the tabax in the document and the tabax in the document and then double-Cick in the tabax in the document and the tabax in the document and then double-Cick in the tabax in the document and the tabax in the document and the tabax in the document and the tabax in the document and the tabax in the document and the tabax in the document and the document is the tabax in the document and the document is the tabax in the document and the document is the tabax in the document and the document is the tabax in the document and the tabax in the document and the tabax in the document is the tabax in the document and the tabax in the document is the tabax in the document is the tabax in the document is the tabax in the document is the tabax in the document is the tabax in the document is the tabax in the document is the tabax in the tabax in the document is the tabax in the tabax in the tabax in the document is the tabax in the document is the tabax in the document is the tabax in the tabax in the tabax i                                                                                                    |
| Use the Dynamic Content menu to connect to your data source, and you will see all the columns or fields ready to place into the document.                                                                               | November 15     November 15                                                                                                    |
| Use the InDesign Text tool to select where you want<br>the database values to appear, and double-click the<br>content object in the Dynamic Content panel.                                                              | If all and out productions and all all all all all all all all all al                                                                                                    |
| You can scroll through your database records and see<br>the design change in true WYSIWYG style.                                                                                                    | No de la que for a la constante de la constante de la constant |

| When happy with your setup, you can create the final<br>print output file by selecting Generate VDP Output<br>from the Dynamic Content menu.                                                                                  |                                                                                                    |
|----------------------------------------------------------------------------------------------------|----------------------------------------------------------------------------------------------------|
| There is a lot more you can do with uCreate Print and<br>you can explore by yourself, or refer to other videos<br>in this training course.                                                                                    | Image: Second second secon             |
| The training is separated into different sections.<br>Simply click on the section to view the available<br>topics.                                                                                                    | Comparison of the second second |
| When you click on a module, the selected video will load into the main area.                                                                                                    | uCreate Print Training Getting started                                                                                                    |
| The green play icon highlights the module which is<br>currently being displayed. The tick icon shows that<br>you have watched this module previously, and the<br>blue play icon shows modules which have not been<br>watched. |                                                                                                    |
| Here, you can find more information about the currently selected module                                                                                                    | Video Information                                                                                                    |
|                                                                                                    | Course       Ucreate Print Training         Ucreate Print Training       Ucreate Print Training         Urade       Connecting to data sources         Length       Manage         Manage       This Video has been watched 2239 times.         Description       Initis module we demonstrate how to link uCreate Print with your data, and explore some of the different connection types available.                                                                                                    |
| And the download tab has a link to download a complete PDF transcript of the video that you can refer to later.                                                                                                    | Downloads for this video                                                                                                    |
| In addition, the Tutorial modules have a Resources<br>ZIP file that includes the sample documents and<br>materials used in the video, so you can download and<br>work through the same example.                               | Downloads for this video       Image: Comparison of the property of the property of t                                    |

| You can view the videos in any sequence and jump to<br>the topic you need, skipping the ones you don't.<br>If you see this lock icon, then you need to login to see<br>these modules.                                                                                                    | Course outline<br>Installation<br>Project planning<br>Ucreate Print Backs<br>Getting Started<br>Materia Started<br>Materia Started<br>Mater |
|----------------------------------------------------------------------------------------------------|----------------------------------------------------------------------------------------------------|
| If you don't have credentials, just use the registration<br>form. Access to Campus is one of the benefits of your<br>XMPie annual support and maintenance contract.<br>Please enter your company email address to help us<br>identify your company's support contract or partner<br>status.<br>If there is a problem setting up your account straight<br>away, an email explaining the problem will be sent to<br>the email address you entered. |                                                                                                    |
| New training topics are added over time, so check<br>back for new and updated materials from time to<br>time.<br>Also, if you can't find what you want, use the<br>feedback form, and we will try to create something<br>new, or point you towards existing materials.                                                                                                    | I and the control of the control of the control                                                                                                    |